## Just follow the steps as per screen shot and you will surely have to issue to proceed

Type UrL: <u>http://goaelectricity.gov.in</u>. You will get the below website

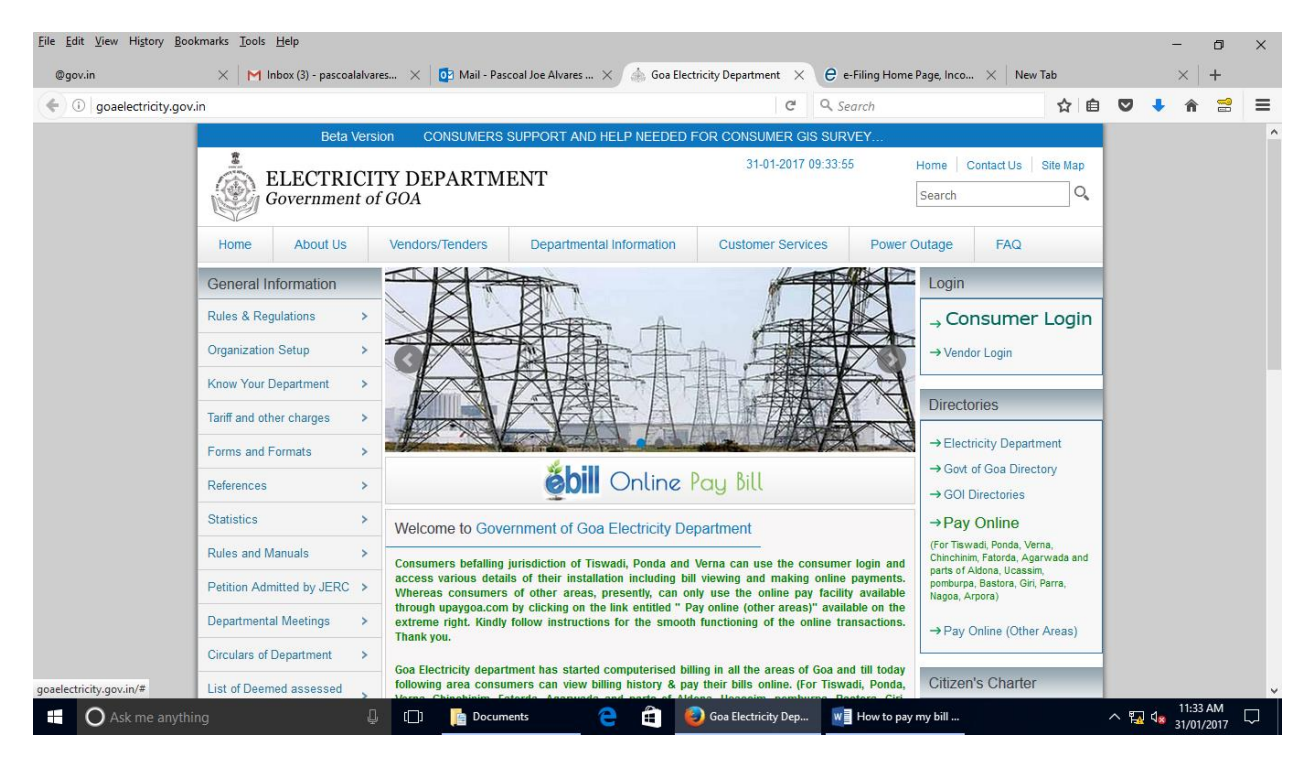

Then click on online pay on the extreme right middle of the home page and you will get the screen as below

| <u>File Edit View History B</u> ook | kmarks <u>T</u> ools <u>H</u> elp      |                                    |                       |                              |                      |                                                                                                    |                                                               |       | -                             | ٥                | ×      |
|-------------------------------------|----------------------------------------|------------------------------------|-----------------------|------------------------------|----------------------|----------------------------------------------------------------------------------------------------|---------------------------------------------------------------|-------|-------------------------------|------------------|--------|
| @gov.in                             | 🗙 📕 Inbox (3) - pascoalalv 🗙           | 💽 Mail - Pascoal Joe Alv 🗙 🍐       | Goa Electricity Depa  | ert 🗙 🎄 Electricity Bi       | Sill Payment $	imes$ | e-Filing Home Page, I                                                                                                    | × New Ta                                                      | b     |                               | ×                | +      |
| (i) 🖨 Electricity Departme          | ent, Government (IN) https://goae      | lectricity.gov.in/payement_home_ne | ew.aspx               | G                            | Q, Search            |                                                                                                    | ☆ 自                                                           |       | <b>↓</b> 11                   | 1                | ≡      |
|                                     | ELECTRICITY DEPAR<br>Government of GOA | TMENT                              |                       |                              |                      |                                                                                                    |                                                               |       |                               |                  |        |
|                                     | Electricity Bill Payment               |                                    |                       |                              |                      | How To:                                                                                                    |                                                               |       |                               |                  |        |
|                                     | Contract Account No.                   |                                    | View Details          |                              |                      | I. Enter your 'Contract acco<br>number' and click on Previe<br>your latest bill details.     Verify Bill Detail. In case of<br>issues get in touch with you<br>respective subdivision.     Glick on Proceed to mak<br>payment to pay your bill onl     Enter your Credit/ Debit<br>details and make the paym | unt<br>w to view<br>of any<br>ir<br>e<br>ine.<br>card<br>ent. |       |                               |                  |        |
|                                     |                                        |                                    | Site designed and     | developed                    |                      |                                                                                                    |                                                               |       |                               |                  |        |
|                                     |                                        | PDRP Part-A Scheme, By ( REC Power | r Distribution Co Ltd | & it's Technology partner T. | TATA Power Delhi     | Distribution Ltd )                                                                                                    |                                                               |       |                               |                  |        |
|                                     |                                        |                                    |                       |                              |                      |                                                                                                    |                                                               |       |                               |                  |        |
| Ask me anythin                      |                                        | [[]] 👔 Documents                   | e 🕯                   | Electricity Bill Paym        | . w How to           | pay my bill                                                                                                    |                                                               | ^ 🖪 ' | 11::<br>1 <mark>2</mark> 31/0 | 36 AM<br>01/2017 | $\Box$ |

Type in your contract account no. starting with 6 .... or also the old Consumer no starting with C1100...... You screen will look as below

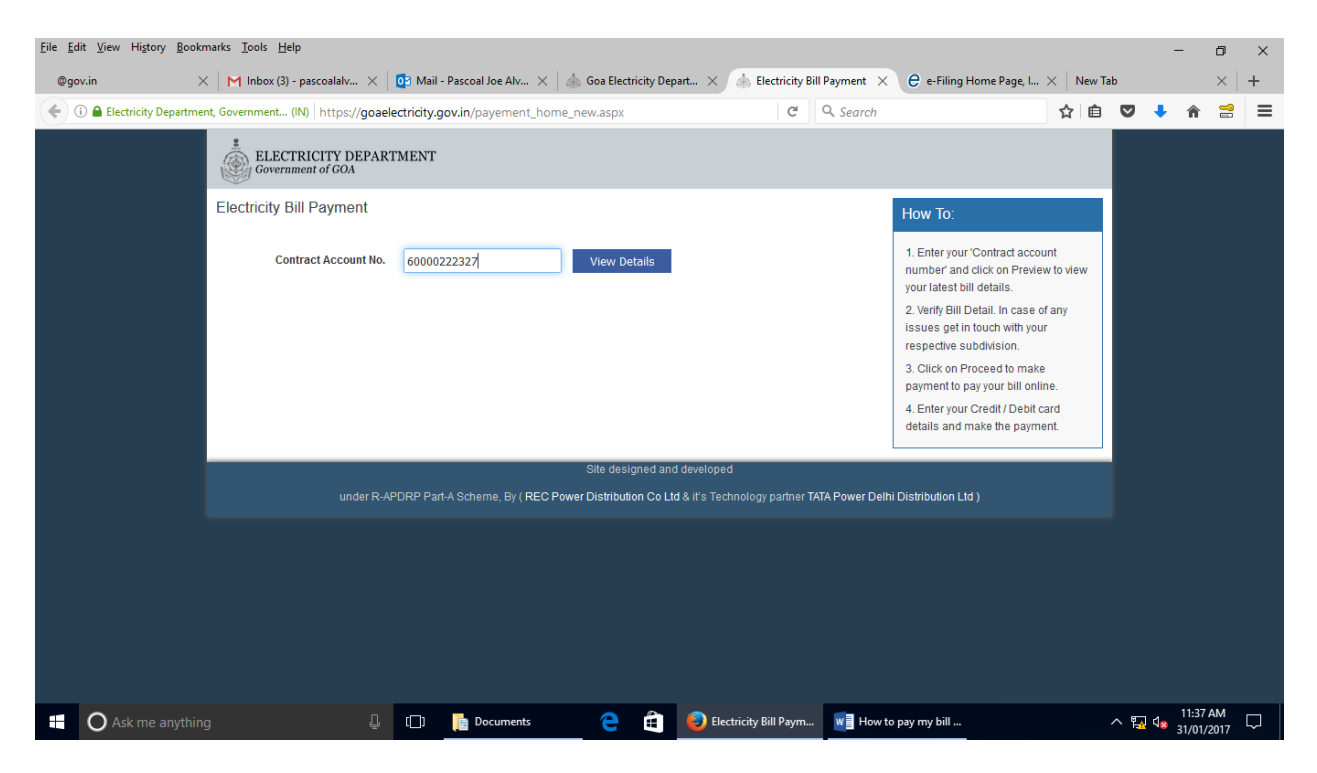

Then click on view details and you will get the below screen and below the bill details there will be a button proceed payment which you will have to click after confirming your bill details which will take you to the echallan creation website on the NIC which is the next screen shot

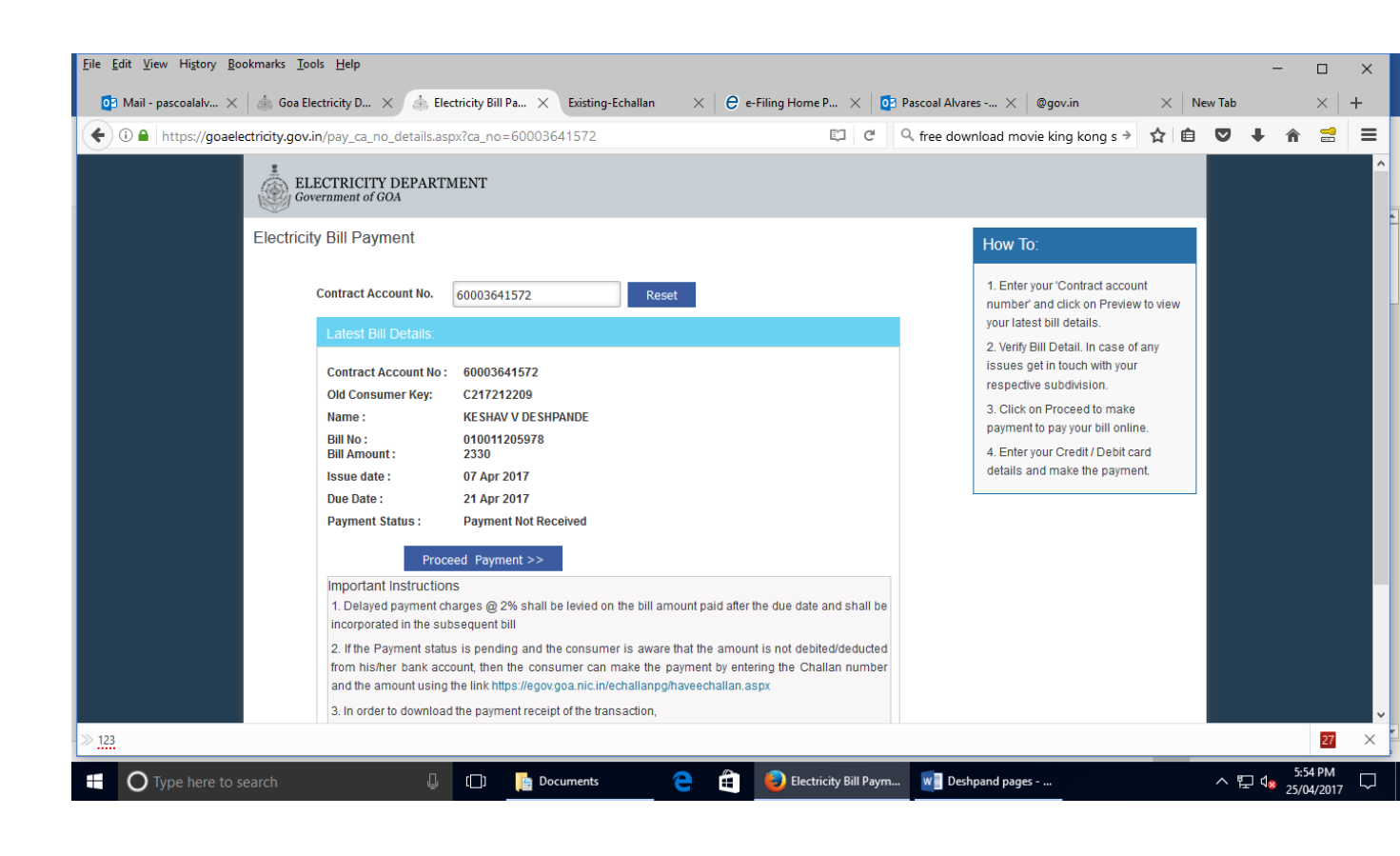

| <u>F</u> ile <u>E</u> dit <u>V</u> iew Hi <u>s</u> tory <u>B</u> ookm | arks <u>T</u> ools <u>H</u> elp                           |                                            |                                                |                     | - □ ×<br>wTab × +<br>1 ♥ + ↑ 2 =<br>7 7 7 7 7 7 7 7 7 7 7 7 7 7 7 7 7 7 7                                                              |                |
|-----------------------------------------------------------------------|-----------------------------------------------------------|--------------------------------------------|------------------------------------------------|---------------------|----------------------------------------------------------------------------------------------------|----------------|
| 03 Mail - pascoalalvares 🗙                                            | 🞄 Goa Electricity Depar 🗙 E                               | xisting-Echallan X 🖯 🕹 e-Filing Home Page, | 🗙 🔯 Pascoal Alvares - Out 🗙 @gov.in            | × New Tab           |                                                                                                    | $\times  $ +   |
| (i) A National Informatics (                                          | Centre (IN) https://egov.goa.nic.in/                      | echallanpg/haveechallan.aspx               | 🖾 🤉 🤄 🖓 free download movie l                  | king kong s 👌 🏠 📋 💟 | ∔ ŝ                                                                                                    | <b>=</b>       |
|                                                                       | <b>B</b><br><b>B</b><br><b>Challar</b><br>Payment Gateway | Directorate of Governmen                   | <b>F F F F F F F F F F</b>                     | F F                 | ₩<br><del> </del> <del> </del> <del> </del> <del> </del> <del> </del> <del> </del> <del> </del> <del> </del> <del> </del> <del> </del> |                |
|                                                                       | Have e-Challan n<br>Echallan Number:<br>Total Amount:     | 201700294432<br>2330                       |                                                | 2                   | ₹                                                                                                    | K              |
|                                                                       | Name of Party:                                            | KESHAV V DESHPANDE                         |                                                |                     |                                                                                                    |                |
|                                                                       | 12 + 23 =<br>Select your Payment Gateway                  | Initiate Payment                           | Enter the sum of two numbers shown in the imag |                     |                                                                                                    |                |
| » <u>123</u>                                                          |                                                           |                                            |                                                |                     |                                                                                                    | 29 ×           |
| Type here to sear                                                     | ch 📮                                                      | []] 📮 Documents 🗧 🔒                        | Existing-Echallan w Deshpand pages             | ~                   | 5:5<br>탄 ଏ <mark>ଛ</mark> 25/0                                                                                                    | 5 PM<br>4/2017 |

Enter the sum of the digits (that's all you will be permitted to do here) and click on initiate payment which will take you to the bank selection site as per screen shot below

| <u>File E</u> dit <u>V</u> iew Hi <u>s</u> tory <u>B</u> ookm     | arks <u>T</u> ools <u>H</u> elp          |                             |                  |                      |                                             |           |     | -                              |                  | ×      |
|-------------------------------------------------------------------|------------------------------------------|-----------------------------|------------------|----------------------|---------------------------------------------|-----------|-----|--------------------------------|------------------|--------|
| O∃ Mail - pascoalalvares ×         (•) ● National Informatics (•) | Goa Electricity Depar × E                | xisting-Echallan × e e-Fi   | iling Home Page, | X 0 Pascoal Alvares  | - Out ×   @gov.in<br>free download movie ki | × New`    | Tab | ↓ 佘                            | ×   ·            | + =    |
| <b>7</b> _ <b>7</b>                                               | _ <b>7</b> _3                            | <b>₹_₹</b> _                | ₹_               | .7_                  | ₹_                                          | <b>F_</b> | F   |                                | F                | Â      |
|                                                                   | <b>Challan</b><br>Payment Gateway        | Directo<br>Go               | orate of         | Account<br>of Goa    | S                                           |           |     |                                | <b>₹</b>         |        |
| ₹                                                                 | Have e-Challan n<br>Echallan Number:     | 201700294432                |                  |                      |                                             | 0         |     | ₹                              |                  | 5      |
|                                                                   | Total Amount:<br>Name of Party:          | 2330<br>KESHAV V DESHPANDE  |                  |                      |                                             |           |     |                                |                  |        |
|                                                                   | 12 + 23 =<br>Select your Payment Gateway | 35<br>• State Bank of India |                  | Enter the sum of two | numbers shown in the image                  |           |     |                                |                  |        |
|                                                                   |                                          | Initiate Payment            |                  |                      |                                             |           |     |                                |                  | 1      |
| -> 123                                                            |                                          |                             |                  |                      |                                             |           |     |                                | 31               | ×      |
| Type here to sear                                                 | ch 📮                                     | []] 📔 Documents             | e 🖻 🧕            | Existing-Echallan    | W Deshpand pages                            |           | ^ ᄠ | 6:0<br>  ⊈ <mark>⊗</mark> 25/0 | 03 PM<br>04/2017 | $\Box$ |

| <ul> <li>State Bank MOPS - Mozilla Firefox</li> <li></li></ul> | om/merchant/merchantprelogin.htm                                                                         | - Ø ×                                              |
|----------------------------------------------------------------|----------------------------------------------------------------------------------------------------|----------------------------------------------------|
| STATE BANK MULTI OPTION PAYMEN                                 | ' SYSTEM                                                                                                 | · · · · · · · · · · · · · · · · · · ·              |
| Net Banking                                                    |                                                                                                    |                                                    |
|                                                                | Image: SBI SBI Nill     SBI Other Banks       Nill     Bank Charges: 0.0       Click Here     Click Here |                                                    |
| Card Payments                                                  |                                                                                                    |                                                    |
| State Bank Debit Cards<br>Bank Charges: Nil<br>Click Here      | Other Bank Debit Cards Credit Cards<br>Bank Charges: 0.0 Bank Charges: 15.74<br>Click Here Click Here    |                                                    |
| Other Payments Modes                                           |                                                                                                    |                                                    |
| Click Here<br>© State Bank of India                            | Site best viewed i                                                                                       | in I.E 10 +, Mozilia 30 +, Google Chrome 30 +      |
| Type here to search                                            | 📜 🔲 🦰 🧃 🌍 Goa Electricity Dep 🌍 State Bank MOPS                                                          | ↓ Downloads 🧊 MF Toolbox - Scan 스 惊 🕼 02/08/2017 🖓 |

Now here it will be your selection which I will not be able to make as you will have to select the bank and the type of payment you intend. For your view I have selected "other bank debit cards" and the screen shots are as herebelow:

| : <u>E</u> dit ⊻iew Hi <u>s</u> to | ory <u>B</u> ookmarks <u>T</u> ools <u>H</u> elp                                                                                                    |                                                                                                    |                                                                                                    |                               |         |       | -          |            | >  |
|------------------------------------|----------------------------------------------------------------------------------------------------|----------------------------------------------------------------------------------------------------|----------------------------------------------------------------------------------------------------|-------------------------------|---------|-------|------------|------------|----|
| 🔯 Mail - pascoalal                 | lvares 🗙 🛛 🎄 Goa Electricity Depar 🗙 🕠 H                                                                                                    | ıttps://meisplay.htm $	imes$ $oldsymbol{e}$ e-Filing Home Page, $	imes$                                                                                                    | < 🔯 Pascoal A                                                                                                    | lvares - Out 🗙 @gov.in        | × Nev   | / Tab |            | $\times$   | +  |
| 🗧 🛈 🔒 STATE BAI                    | NK OF INDIA (IN) https://merchant.onlinesbi.com                                                                                                    | ı/merchant/merchantotherdisplay.htm                                                                                                    | C                                                                                                    | free download movie king kong | gs→ ☆ ₫ |       | <b>+</b> 1 | 1          | =  |
| <b>?</b> S                         | BI                                                                                                    |                                                                                                    |                                                                                                    |                               |         |       |            | <b>ONL</b> | BI |
| our site visit: 25-Ap              | pr-2017 [18:01 IST]                                                                                                    |                                                                                                    |                                                                                                    |                               |         |       |            |            |    |
| Directorate of                     | f Accounts.                                                                                                    |                                                                                                    |                                                                                                    |                               |         |       |            |            |    |
|                                    |                                                                                                    |                                                                                                    |                                                                                                    |                               |         |       |            |            |    |
|                                    | Payment details                                                                                                    |                                                                                                    |                                                                                                    |                               |         |       |            |            |    |
|                                    | Reference Number                                                                                                    | 201700294432                                                                                                    |                                                                                                    |                               |         |       |            |            |    |
|                                    | Total Amount                                                                                                    | 2330                                                                                                    |                                                                                                    |                               |         |       |            |            |    |
|                                    | Demand Number                                                                                                    | 76                                                                                                    |                                                                                                    |                               |         |       |            |            |    |
|                                    | Transaction date                                                                                                    | 25/04/2017 06:06:50                                                                                                    |                                                                                                    |                               |         |       |            |            |    |
|                                    | Party Reference Number                                                                                                    | 60003641572                                                                                                    | C      Free download movie king kong s → ☆      C      Free download movie king kong s → ☆      C      Free download movie king kong s → ☆      C      C      Free download movie king kong s → ☆      C      C      C      Free download movie king kong s → ☆      C      C |                               |         |       |            |            |    |
|                                    | Party Name                                                                                                    | Eet#       - □ ×         lexticity Depar × ● https://meixplay.htm × ● e-Filing Home Page × ● Pascoal Alvares - Out × ● govin × New Tab × + +         s://merchant.onlinesbi.com//merchant//merchantotherdisplay.htm       C ♀ free download movie king kong s * ☆ ● ♥ ♠ ● ● ● ● ● ● ● ● ● ● ● ● ● ● ● ● ● |                                                                                                    |                               |         |       |            |            |    |
|                                    | Head of Account1                                                                                                    | 0801051010100                                                                                                    |                                                                                                    |                               |         |       |            |            |    |
|                                    | Amount 1                                                                                                    | 2330                                                                                                    |                                                                                                    |                               |         |       |            |            |    |
|                                    | Head of Account2                                                                                                    | -                                                                                                    |                                                                                                    |                               |         |       |            |            |    |
|                                    | Amount 2                                                                                                    | -                                                                                                    |                                                                                                    |                               |         |       |            |            |    |
|                                    | Head of Account3                                                                                                    | -                                                                                                    |                                                                                                    |                               |         |       |            |            |    |
|                                    | Amount 3                                                                                                    |                                                                                                    |                                                                                                    |                               |         |       |            |            |    |
|                                    | Destinativ globs jetp ×   • Goe Electricity Depar × • https://meisplay.htm × • e-Filing Home Page × • Pascoal Abares - Out × • govin × New Tab × +   • 10004 (N0) https://me.risplay.htm × • e-Filing Home Page × • Pascoal Abares - Out × • govin × New Tab × +   • 10004 (N0) https://me.risplay.htm × • e-Filing Home Page × • Pascoal Abares - Out × • @govin × New Tab × +   • 10004 (N0) https://me.risplay.htm × • e-Filing Home Page × • Pascoal Abares - Out × • @govin × New Tab × +   • 10004 (N0) https://me.risplay.htm × • e-Filing Home Page × • Pascoal Abares - Out × • @govin × New Tab × +   • 10004 (N0) https://me.risplay.htm × • e-Filing Home Page × • Pascoal Abares - Out × • @govin × New Tab × +   • 10004 (N0) https://me.risplay.htm × • e-Filing Home Page × • @ Pascoal Abares - Out × • @govin × * • @ Pascoal Abares - Out × • @govin × * * # # # # # # # # # # # # # # # # # # # # # # # # # # # # # # # # # # # # # # # # #< |                                                                                                    |                                                                                                    |                               |         |       |            |            |    |

| STATE BANK OF INDIA (IN)   https://merchant.onlinesb | i.com/merchant/merchantotherdisplay.htm                   | G                  | General Action of the second second | , ☆ 自 | ∔ ⋒ |   |
|------------------------------------------------------|-----------------------------------------------------------|--------------------|----------------------------------------------------------------------------------------------------|-------|-----|---|
| Head of Account1                                     | 0801051010100                                             |                    |                                                                                                    |       |     |   |
| Amount 1                                             | 2330                                                      |                    |                                                                                                    |       |     |   |
| Head of Account2                                     | -                                                         |                    |                                                                                                    |       |     |   |
| Amount 2                                             |                                                           |                    |                                                                                                    |       |     |   |
| Head of Account3                                     | -                                                         |                    |                                                                                                    |       |     |   |
| Amount 3                                             |                                                           |                    |                                                                                                    |       |     |   |
| Head of Account4                                     | -                                                         |                    |                                                                                                    |       |     |   |
| Amount 4                                             | -                                                         |                    |                                                                                                    |       |     |   |
| Head of Account5                                     | _                                                         |                    |                                                                                                    |       |     |   |
| Amount 5                                             | -                                                         |                    |                                                                                                    |       |     |   |
| Head of Account6                                     | _                                                         |                    |                                                                                                    |       |     |   |
| Amount 6                                             | -                                                         |                    |                                                                                                    |       |     |   |
| Amount in words                                      | Two Thousand Three Hun                                    | dred and Thirty R  | Rupees only                                                                                                    |       |     |   |
|                                                      | Confirm Reset                                             |                    |                                                                                                    |       |     |   |
|                                                      | Click here to abort this transaction and return to the Di | rectorate of Accou | ints. site                                                                                                    |       |     |   |
| S Mandatory fields ar                                | e marked with an asterisk (*)                             |                    |                                                                                                    |       |     |   |
|                                                      |                                                           |                    |                                                                                                    |       |     | _ |

Beyond this I cannot proceed as it will affect your attempt to make online payment indicating a pending status or the like. I have hence aborted from above screen as below:

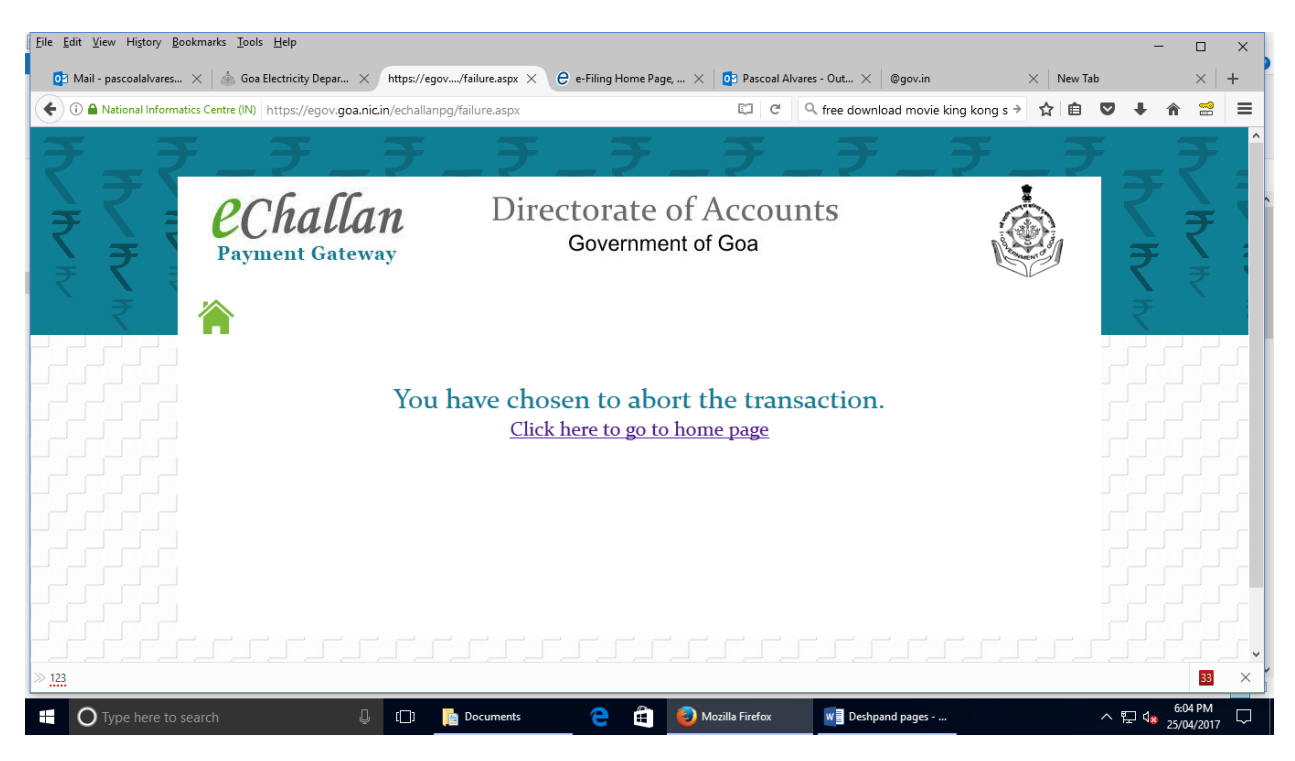

After you finish with your details in your bank site and OTP entry etc.. depending upon how the bank has configured for your transaction you will be provided an online e-receipt which you can print or even download a soft copy depending upon your requirements. I have attached a sample screen shot for your view which is always displayed at the end of the complete payment process and when indicated as successful. Initially after successful payment process you will see the below screen which will be active for 10 seconds for your view and not for you to do anything.

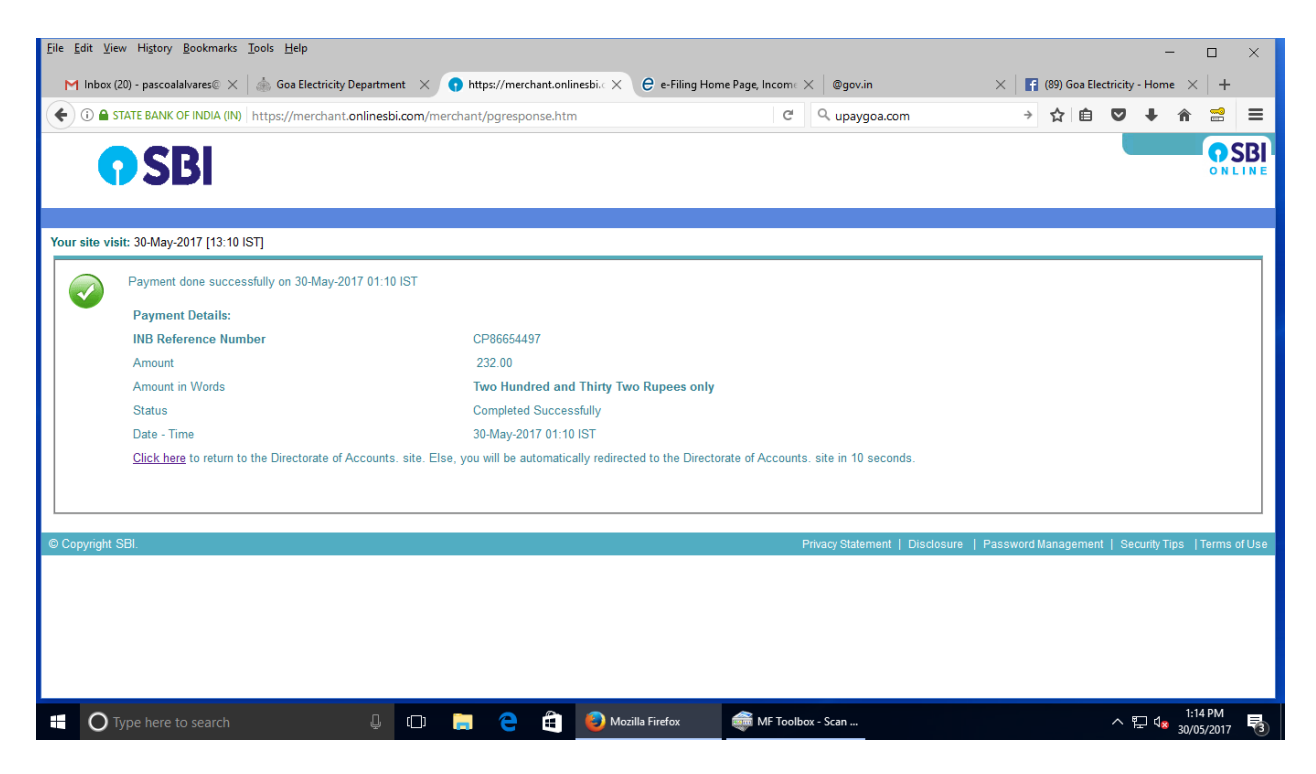

But after 10 seconds the screen below is displayed for you to print your receipt at ease in pdf format of course or even save as soft copy in pdf format as you desire.

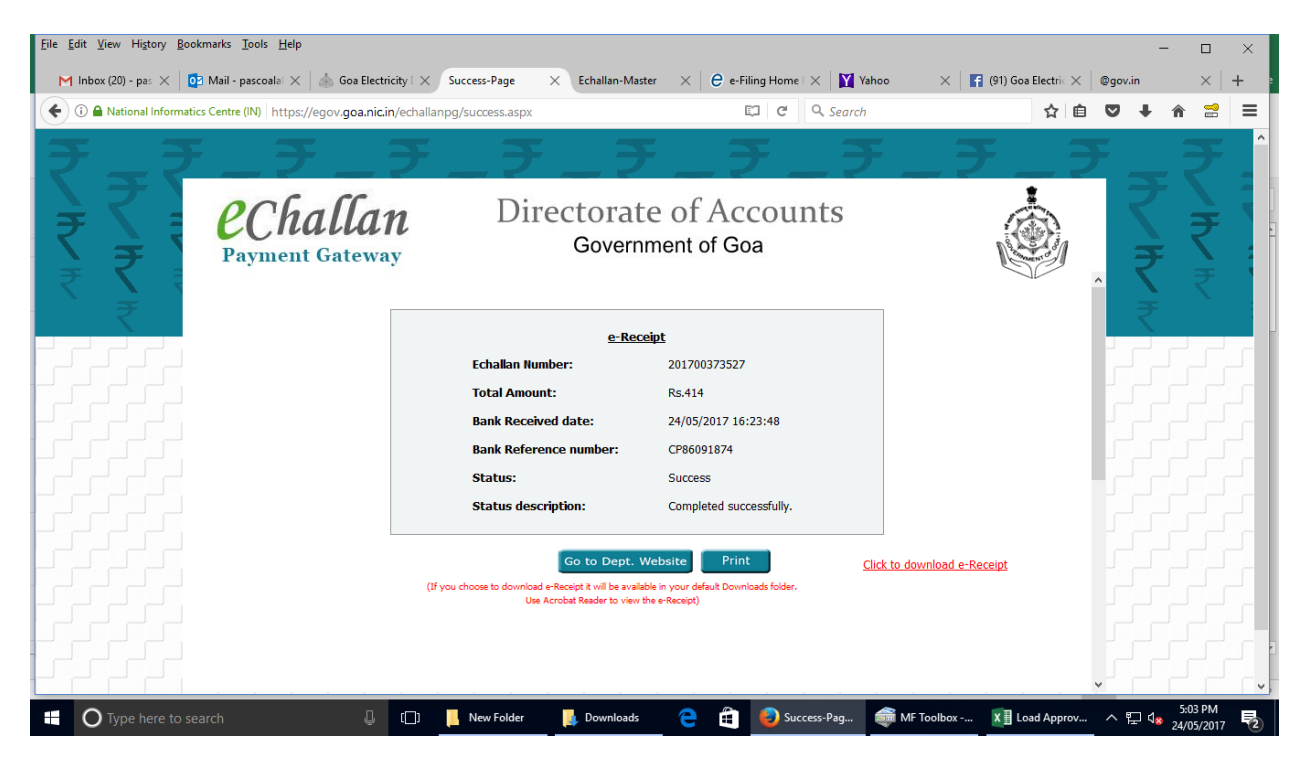

The downloaded soft copy of the receipt will look like the one below:

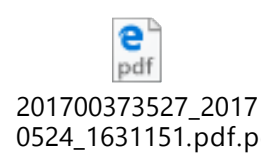